# チャットを実際に買ってみよう! ~リイキャス編~

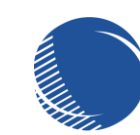

S.E.Technologies Limited

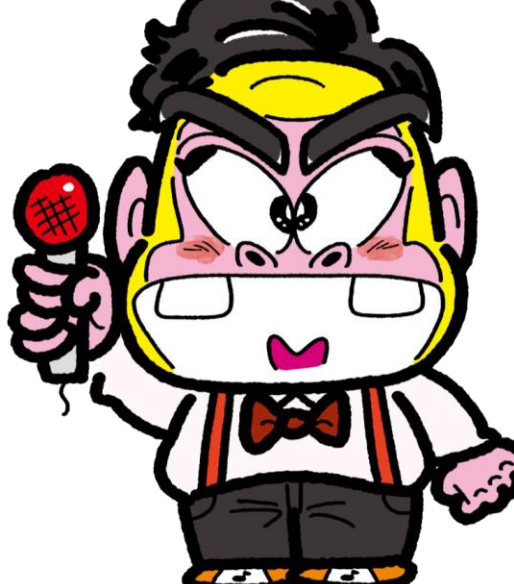

①/⑭配信チケット販売ページに移動しよう!

イベントのお知らせ等につきましては 弊社HP(<u>https://t-tproduction.com</u>) ゴリ山田カバ男Twitter等 にて随時お知らせしております。

# ここでは

「ゴリ山田カバ男 Birthday LIVE 2023」 の告知ページ⇒ を例にチケット購入手順を説明致します。

または https://twitcasting.tv/gori\_kaba/shop

こちらより直接チケット購入ページに 移動することもできます。

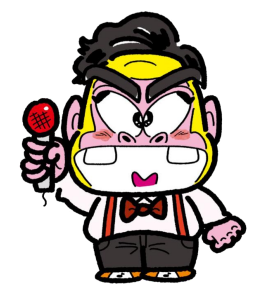

▲をブラウザーの「お気に入り」に 入れておくと便利なのねぇ~ ★各種チケット発売中!★

# ゴリ山田力バ男 Birthday LIVE 2023 -Ballade Special-

▲配信チケット

-INF0-日程:2023年2月26日(日) 0pēn:12:00~ Start:12:30~ -Ticket-\*現地チケット(先着25名限定) 0/44配信チケット販売ページに移動しよう!

イベント告知ページ内に 【ツイキャスチケット販売ページ】 項目がございますので、コチラをクリックします。

# 【▼オンライン配信チケットのご購入はコチラ!▼】

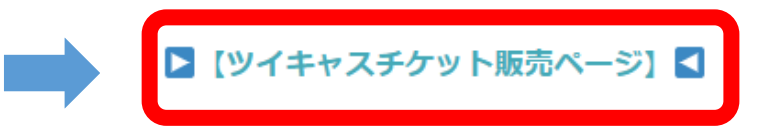

※2月26日 12:30~配信が開始されますので、それまでに通信速度等をご確認くださいませ。

ツイキャス配信チケットは当日より2週間(2022/3/12まで)見放題です!

◆配信日程:2023年2月26日 12:30~13:30 (1時間)

◆放送時間:1時間(予定)

① /⑭ ライブ配信の タイトル内容を チェック!

### プレミア配信チケット

2023年2月26日(日) 12:30

Birthday Live 2023 -ツイキャス配信チケット-

視聴期限: 2023年3月12日(日) 23:59 まで

 ③ コリ山田カバ男 【INFO】 @gori\_kaba

ゴリ山田カバ男の誕生月を記念して今年もやってきましたバースデーライブ! 今回のピアノ伴奏は「みやけしんたろう」さん!素敵なピアノ伴奏で会場を染め上げてくれる事間違いなし! ピアノxゴリ山田カバ男!年に1度のスペシャルなライブステージです!ぜひご検討くださいませ!

START:2/26 12:30~

チケットの購入

Birthday Live 2023 -ツイキャス配信チケット-

3,300 円

ログインして購入する

**S** 

### プレミア配信チケット

2023年2月26日(日) 12:30

# Birthday Live 2023 -ツイキャス配信チケット-

視聴期限: 2023年3月12日(日) 23:59 まで

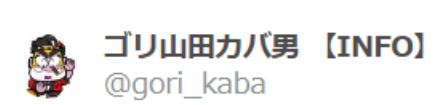

ゴリ山田カバ男の誕生月を記念して今年もやってきましたバースデーライブ! 今回のピアノ伴奏は「みやけしんたろう」さん!素敵なピアノ伴奏で会場を染め上げてくれる事間違いなし! ピアノxゴリ山田カバ男!年に1度のスペシャルなライブステージです!ぜひご検討くださいませ!

START:2/26 12:30~

# チケットの購入

Birthday Live 2023 -ツイキャス配信チケット-

3,300 円

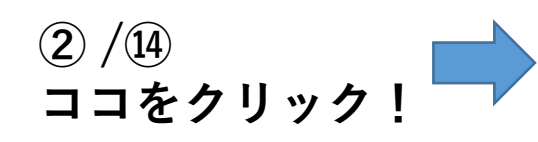

ログインして購入する

③ /⑭ お手持ちのアカウントでログイン!

アカウントによっては IDやメールアドレス、パスワード等が必 要になりますのでご準備くださいませ

いずれのアカウントもお持ちでない お客様は、大変お手数ですが、いずれか のアカウントの新規作成をお願いします。

※Googleアカウントが比較的オススメで す。

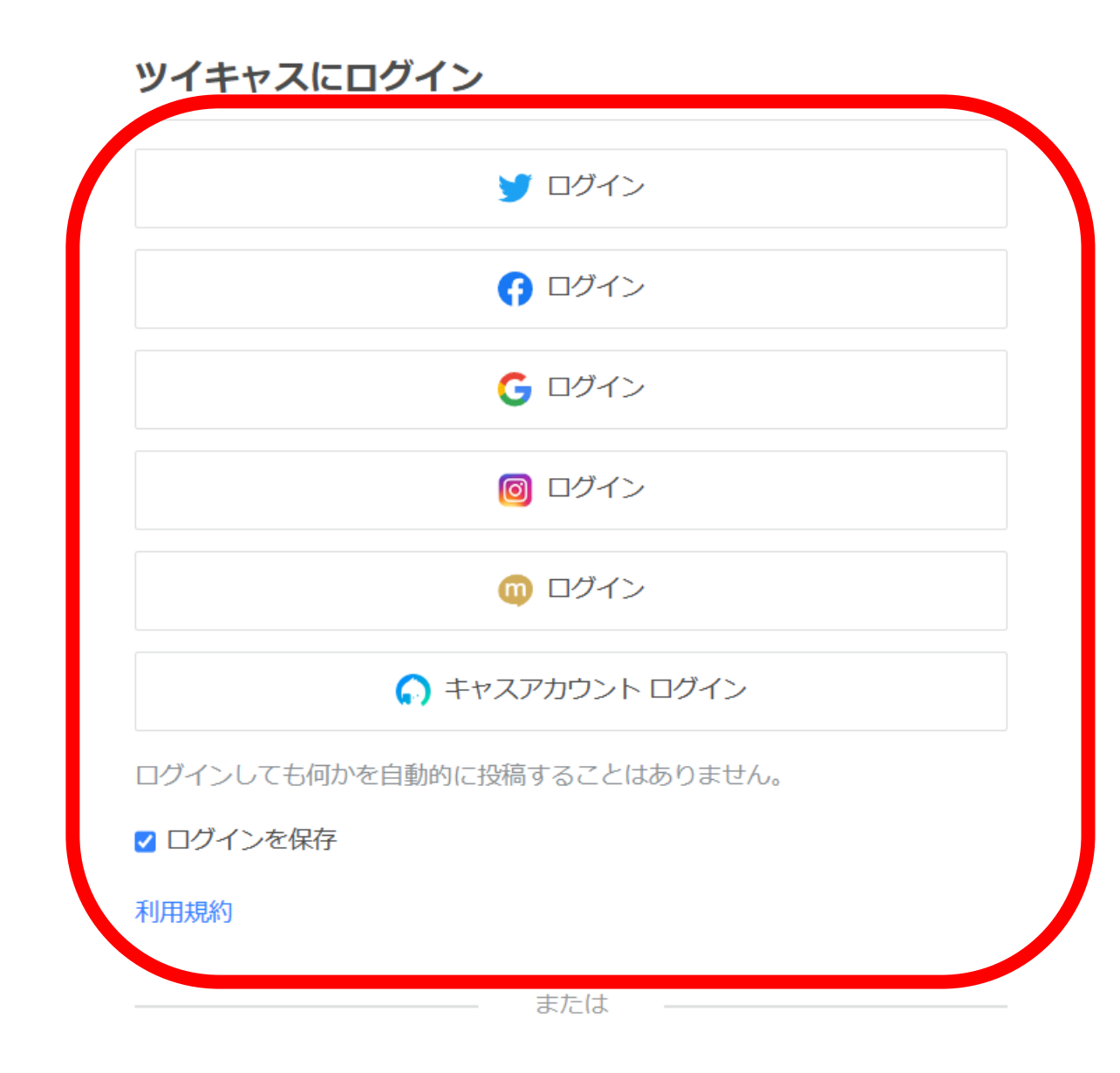

#### プレミア配信チケット

2023年2月26日(日) 12:30

## Birthday Live 2023 -ツイキャス配信チケット-

視聴期限: 2023年3月12日(日) 23:59 まで

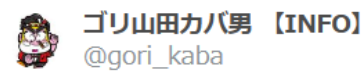

ゴリ山田カバ男の誕生月を記念して今年もやってきましたバースデーライブ! 今回のピアノ伴奏は「みやけしんたろう」さん!素敵なピアノ伴奏で会場を染め上げてくれる事間違いなし! ピアノ x ゴリ山田カバ男!年に1度のスペシャルなライブステージです!ぜひご検討くださいませ!

④ /⑭ ログインが完了すると 左記のような画面になります。

ライブ名やチケット価格を

今一度ご確認ください。

START:2/26 12:30~

チケットの購入

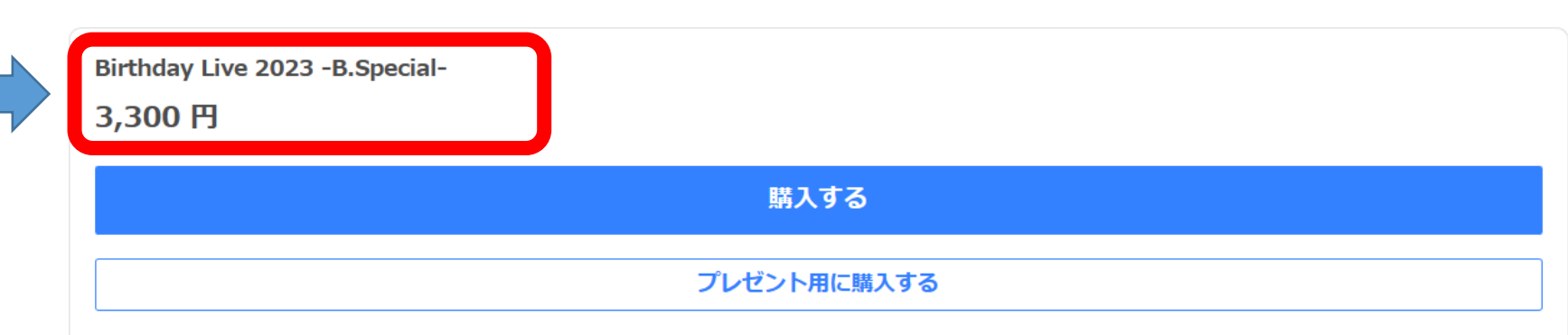

#### プレミア配信チケット

2023年2月26日(日) 12:30

# Birthday Live 2023 -ツイキャス配信チケット-

視聴期限: 2023年3月12日(日) 23:59 まで

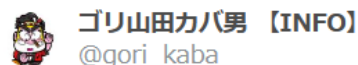

ゴリ山田カバ男の誕生月を記念して今年もやってきましたバースデーライブ! 今回のピアノ伴奏は「みやけしんたろう」さん!素敵なピアノ伴奏で会場を染め上げてくれる事間違いなし! ピアノ x ゴリ山田カバ男!年に1度のスペシャルなライブステージです!ぜひご検討くださいませ!

START:2/26 12:30~

チケットの購入

| Birthday Live 2023 -B.Special-<br>3,300 円 |             |  |  |
|-------------------------------------------|-------------|--|--|
| ſ                                         | 購入する        |  |  |
|                                           | プレゼント用に購入する |  |  |
|                                           | シリアルコードを使用  |  |  |

を選択します。 ※この段階では料金は 発生致しませんので ご安心ください。

ライブ名やチケットに

(5)/(14)

問題なければ

「購入する」

公式ストア » こ購入

(6)/(14)チケットの金額と お支払い金額を ご確認くださいませ。

| 購入手続き                                                      | お支払い     | 購入完了 |        |
|------------------------------------------------------------|----------|------|--------|
| 商品名                                                        |          | 数量   | 小計     |
| プレミア配信チケット Birthday Live 2023 -ツイキャス 配信日時: 2023/2/26 12:30 | 【配信チケット- | 1    | 3,300円 |
| システム利用料                                                    |          |      | 160円   |
| お支払い金額                                                     |          |      | 3,460円 |
| ※システム手数料は購入枚数分かかります(1枚160円)                                |          |      |        |
| <b>チケット種別</b> 自分用                                          |          |      |        |
|                                                            |          |      |        |

※チケット代金に加えて 「システム利用料」

が追加されておりますが

購入アカウント

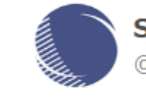

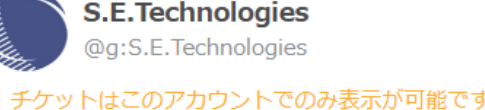

こちらは自動的に追加される物となっております。

モイ株式会社(ツイキャス運営会社)の配信サービス維持に必要な手数料 ですので、ご了承の程、宜しくお願い致します。

# ⑦ /⑭ ページを下にスクロール します

公式ストア » **言ご購入** 

| 購入手続き                                                              | お支払い  | 購入完了 |        |
|--------------------------------------------------------------------|-------|------|--------|
| 商品名                                                                |       | 数量   | 小計     |
| プレミア配信チケット<br>Birthday Live 2023 -ツイキャス配信<br>配信日時: 2023/2/26 12:30 | ቻታット- | 1    | 3,300円 |
| システム利用料                                                            |       |      | 160円   |
| お支払い金額                                                             |       |      | 3,460円 |
| ※システム手数料は購入枚数分かかります(1枚160円)                                        |       |      |        |

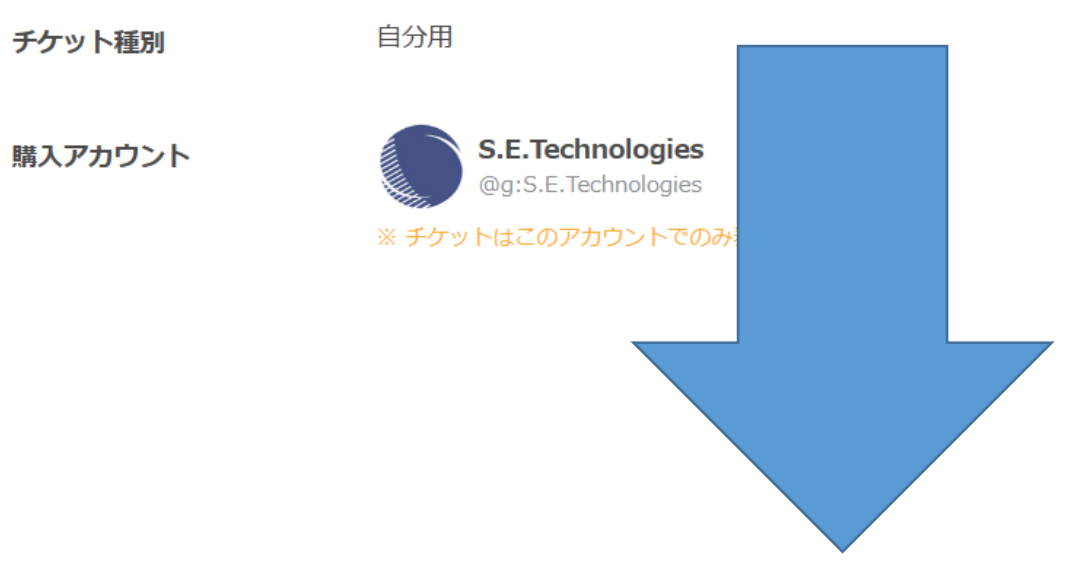

# 8/14

「視聴環境を確認する」 より、映像の再生テストを お願いいたします。

映像、音声に乱れが無い 事をご確認くださいませ。

#### メッセージ(自由入力)

※ このメッセージは @gori\_kaba さんだけが見ることができます。(購入後の編集・削除不可)

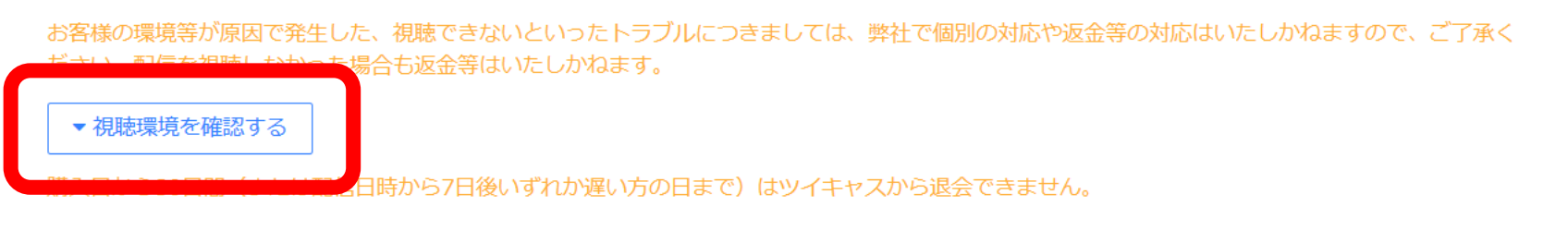

プライバシーポリシー

| プライバシーポリシー                                                                  |   |
|-----------------------------------------------------------------------------|---|
| モイ株式会社(以下、「モイ」といいます。)は、心地よいコミュニケーション空間の提供をモットーに、ツイキャスをはじめとしたアプリの開発など、リアルタイ  |   |
| ム・コミュニケーションサービスを提供しています。                                                    |   |
| そうした中で,モイは,個人情報保護を事業運営上の重要事項と認識し,以下のように個人情報保護方針を定め,役員及び従業員に徹底を図っています。       |   |
| 1. 法令,国が定める指針,その他の規範の遵守                                                     |   |
| モイは,個人情報の保護に関する法律,また各分野におけるガイドライン,その他の関係法令等を遵守するとともに,一般に公正妥当と認められる個人情報の取扱に関 |   |
| すス慣行に洋枷1, 適切に取り扱います また 滴定 取り扱いの改善に怒めます                                      | • |
|                                                                             |   |

□ プライバシーポリシーに同意する。

お支払い方法の選択に進む

#### メッセージ(自由入力)

※ このメッセージは @gori\_kaba さんだけが見ることができます。(購入後の編集・削除不可)

お客様の環境等が原因で発生した、視聴できないといったトラブルにつきましては、弊社で個別の対応や返金等の対応はいたしかねますので、ご了承く ださい。配信を視聴しなかった場合も返金等はいたしかねます。

#### ▼ 視聴環境を確認する

購入日から30日間(または配信日時から7日後いずれか遅い方の日まで)はツイキャスから退会できません。

プライバシーポリシー

#### プライバシーポリシー

モイ株式会社(以下,「モイ」といいます。)は,心地よいコミュニケーション空間の提供をモットーに,ツイキャスをはじめとしたアプリの開発など,リアルタイム・コミュニケーションサービスを提供しています。

そうした中で、モイは、個人情報保護を事業運営上の重要事項と認識し、以下のように個人情報保護方針を定め、役員及び従業員に徹底を図っています。

#### 1. 法令,国が定める指針,その他の規範の遵守

モイは、個人情報の保護に関する法律、また各分野におけるガイドライン、その他の関係法令等を遵守するとともに、一般に公正妥当と認められる個人情報の取扱に関 する虐行に準拠し、適切に取り扱います。また、適宜、取り扱いの改善に怒めます

✓ プライバシーポリシーに同意する。

お支払い方法の選択に進む

# 9/④ プライバシーポリシーを よくお読み頂き、 「プライバシーポリシーに同意する」 にチェックを入れます。

※ このメッセージは @gori\_kaba さんだけが見ることができます。(購入後の編集・削除不可)

お客様の環境等が原因で発生した、視聴できないといったトラブルにつきましては、弊社で個別の対応や返金等の対応はいたしかねますので、ご了承く ださい。配信を視聴しなかった場合も返金等はいたしかねます。

▼ 視聴環境を確認する

購入日から30日間(または配信日時から7日後いずれか遅い方の日まで)はツイキャスから退会できません。

プライバシーポリシー

プライバシーボリシー モイ株式会社(以下,「モイ」といいます。)は,心地よいコミュニケーション空間の提供をモットーに,ツイキャスをはじめとしたアプリの開発など,リアルタイム・コミュニケーションサービスを提供しています。 そうした中で,モイは,個人情報保護を事業運営上の重要事項と認識し,以下のように個人情報保護方針を定め,役員及び従業員に徹底を図っています。 1.法令,国が定める指針,その他の規範の遵守 モイは,個人情報の保護に関する法律,また各分野におけるガイドライン,その他の関係法令等を遵守するとともに,一般に公正妥当と認められる個人情報の取扱に関 する個行に準拠1.、適切に取り扱います。また、適宜、取り扱いの改善に怒めます

✓ プライバシーポリシーに同意する。

お支払い方法の選択に進む

10 /14 「お支払方法の選択に進む」 をクリックします。

# ① /⑭注意事項(一例)をよくお読みくださいませ。

- ✓ お支払い完了後、商品は「公式ストア > 購入履歴」からご確認いただけます。
- ✓ 45 分以内に決済方法を選択して購入が完了しない場合
  - 購入は自動的にキャンセルされます
  - 今後商品が購入できなくなることがあります
- ✓ この商品の販売は期間限定です。2023年3月12日(日) までご購入いただけます。
- ✓ キャンセル・返金についての注意事項
  - 代金のお支払い後は購入のキャンセルおよび返金はできません。
  - お客様の環境等が原因で発生した、視聴できないといったトラブルにつきましては、弊社で個別の対応や返金等の対応はいたしかねますので、ご了 承ください。配信を視聴しなかった場合も返金等はいたしかねます。

# 迎 / ⑭ お支払方法の選択 クレジット決済をはじめ、Amazon Payやネット銀行、ペイジー決済等 多彩なお支払方法がございますので、お客様のご都合に合わせて ご選択、お支払いをお願い致します。

| フレジットカード                                                  | ネット銀行 (別途220円の手数料)               |
|-----------------------------------------------------------|----------------------------------|
| 法期限日時: 2023年2月10日(金) 17:16                                | 支払期限日時: 2023年2月10日(金) 17:16      |
| VISA 🗪 🔝                                                  | ₽ <b>★</b> 25                    |
| 注文を確定し、クレジットカードでお支払いへ<br>3,460円                           | 注文を確定し、ネット銀行でお支払いへ<br>3,680円     |
| mazon Payでお支払い                                            | ペイジー (別途220円の手数料)                |
| mazon Payを利用するとAmazonアカウントにご登録のクレジットカード情報を用いて簡単にお支払いができます | 本日購入した場合、支払期限日は2023年02月20日になります。 |
| 払期限日時: 2023年2月10日(金) 17:16                                |                                  |
| amazon pay »                                              |                                  |
| Amzen7.カントでお支払い<br>3,460円                                 | 注文を確定し、ペイジーでお支払いへ                |

# (13)/(14)お支払い完了後はライブ配信当日までお楽しみにお待ちください! 当日は、下記「ライブ視聴ページ」をクリックして視聴準備は完了です。

プレミア配信チケット

Y  $< \Diamond$ 

2023年2月26日(日) 12:30

Birthday Live 2023 -ツイキャス配信チケット-

視聴期限: 2023年3月12日(日) 23:59 まで

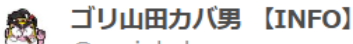

@gori kaba

ゴリ山田カバ男の誕生月を記念して今年もやってきましたバースデーライブ! 今回のピアノ伴奏は「みやけしんたろう」さん!素敵なピアノ伴奏で会場を染め上げてくれる事間違いなし! ピアノxゴリ山田カバ男!年に1度のスペシャルなライブステージです!ぜひご検討くださいませ!

START:2/26 12:30~

ライブ視聴ページ

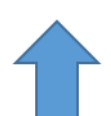

# ④ /④ 配信中はコメントやアイテムによる応援も可能ですので ぜひご参加くださいませ!

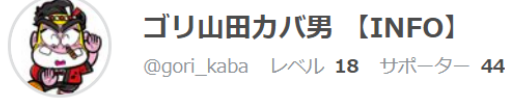

**ライブ** アーカイブ •

ライブ視聴ページの一例

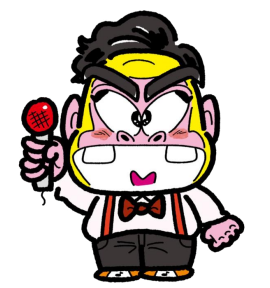

これで準備OK! あとは配信が始まるまで 待つのねぇ~★

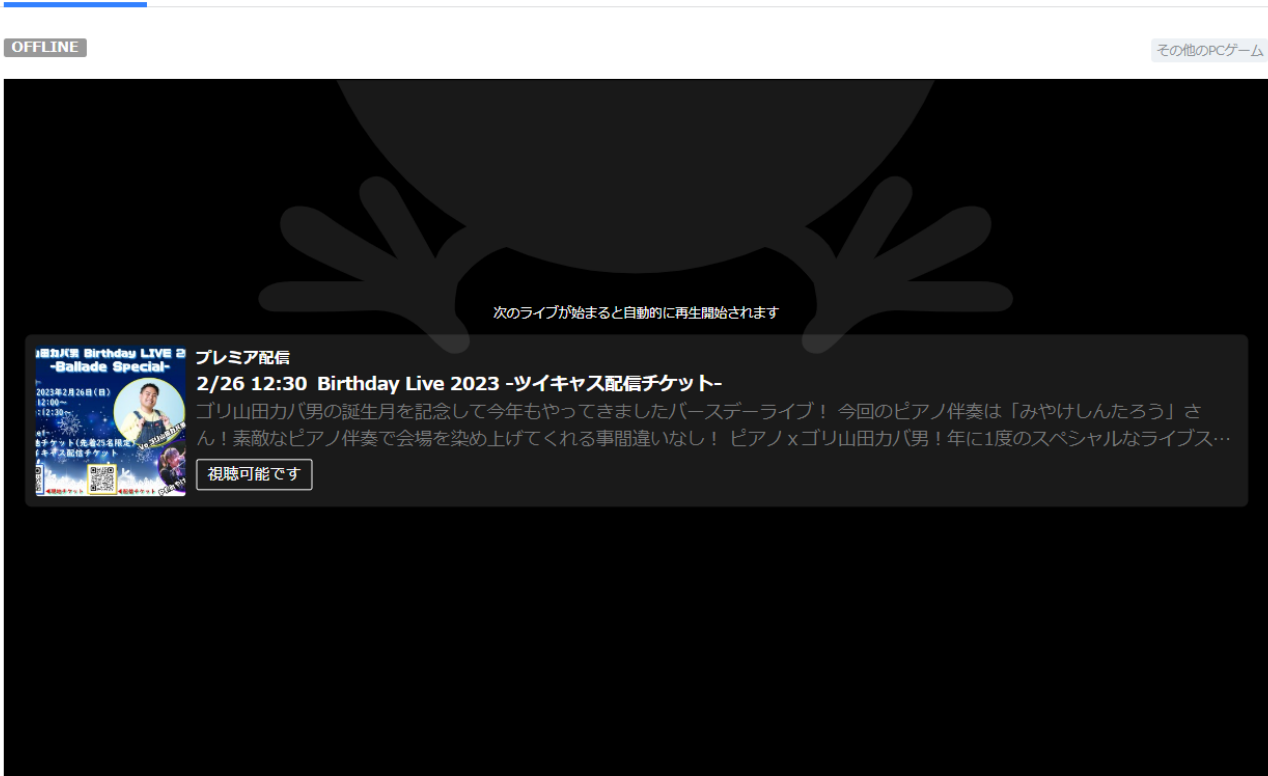

 $\Box \Xi \Box 1$ 

サポーター 44

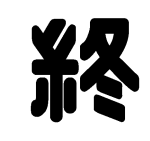

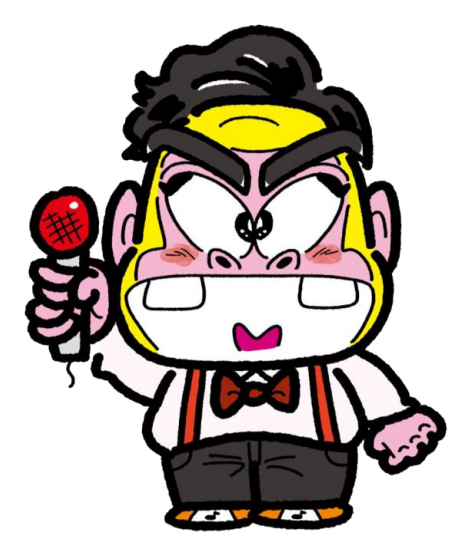

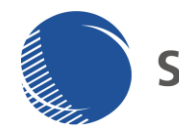

S.E.Technologies Limited